### 他のソフトとの連携

## 二次元DXF・DWGファイルの取り込み方法

ファイルの読み込み

1)ツールボックスの「図面仕上げ」-「図面」をクリックします。

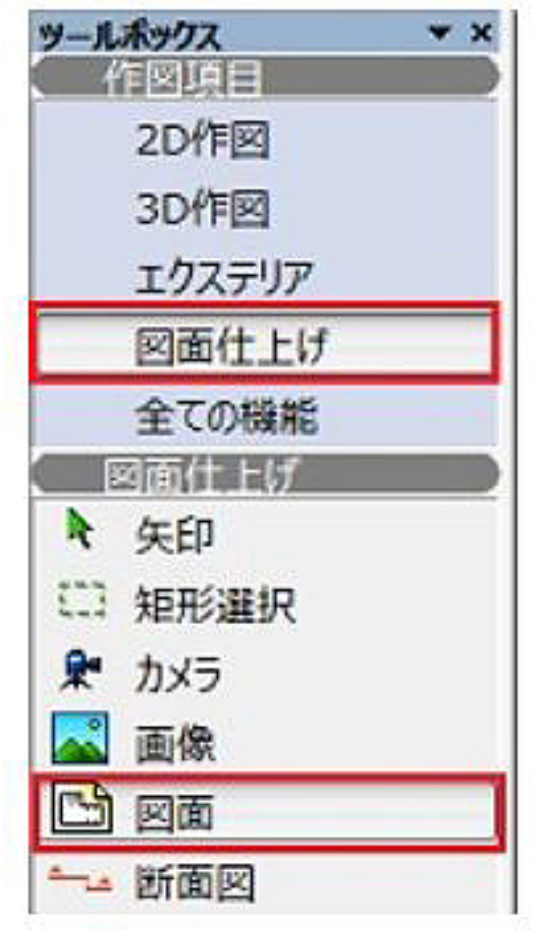

2) 下図のようなカーソルが現れますので平面図画面でクリックします。

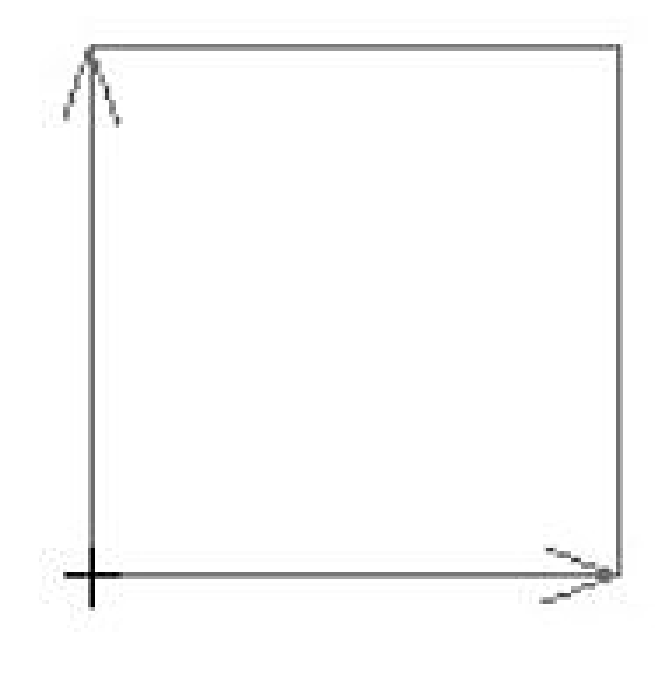

#### **3)** DXF (DWG) データを選択し[開く]をクリック ページ 1/3

(c) 2025 RIK <ksumatani@rikcorp.jp> | 2025-07-12 07:28:00 URL: http://faq.rik-service.net/index.php?action=artikel&cat=20&id=265&artlang=ja

## 他のソフトとの連携

この時「ファイルの種類」は『全ての使用可能なタイプ』もしくは『DXFファイル』『DWG ファイル』を選択してください。

『DXFファイル』と『DWGファイル』は個別に扱われますので開くファイルの種類に合わせ て選択してください。

| 図面を配置      |                |             | ×  |
|------------|----------------|-------------|----|
| ファイルの場所(D: |                | - 🗿 🕫 📼 - 🗋 |    |
| Ca.        |                |             |    |
| 最近表示した場所   |                |             |    |
|            |                |             |    |
| デスクトップ     |                |             |    |
|            |                |             |    |
| ライブラリ      |                |             |    |
| 1          |                |             |    |
| コンピューター    | ☑ プロジェクトへの     | の相対バスを保存    |    |
|            | 77-( 11-55(N)- |             | 0) |
| -          | ALL MARKED     |             |    |

#### 4) 図面単位を設定した上で[配置]をクリックします。

どの設定にしてよいか分からない場合は、「1ミリメ-トル」と設定して次へ進んでください。

| 🔊 図面単位      | ×       |
|-------------|---------|
| モデルスペースを外部[ | 図面として配置 |
| RIKCADの1図面  | 5単位を設定: |
| 1ミリメートル     | •       |
|             |         |

取り込んだ後、配置された図面のサイズが本来と異なった場合、本来のサイズとの差を倍率で 計算し、『カスタム(mm)』でその倍率を設定した数値で取り込みなおしていただくことで 本来の長さで表示できます。

配置された図面は一つの図面枠として『グループ化』とは違った形で一体化している為、配

# 他のソフトとの連携

置後に配置した図 面を選択状態にし、メニューバーより「加工」 - 「分解」 「図面要素のみ保存」にチェック "という操作で線分に分解して下さい。

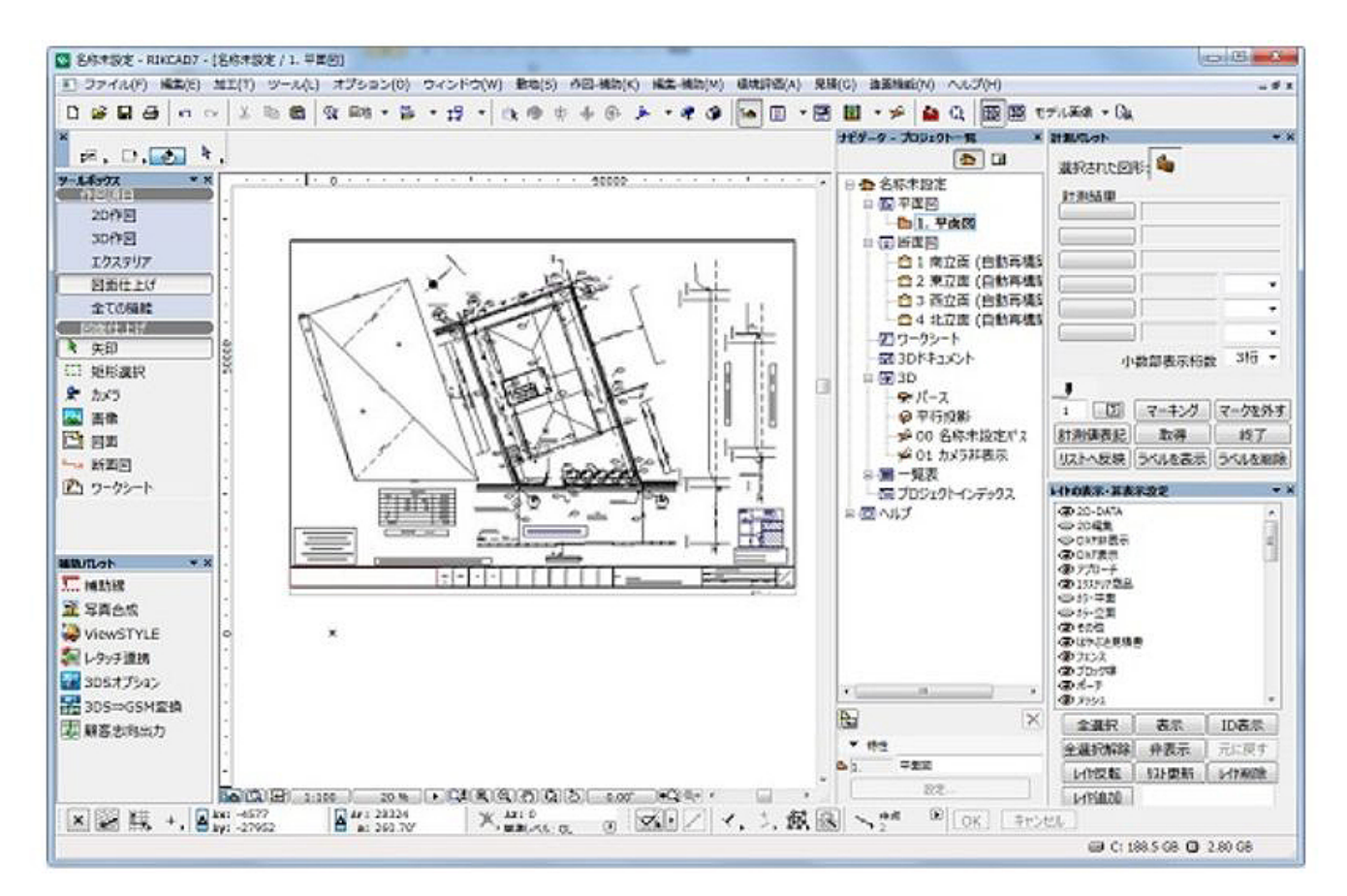

一意的なソリューション ID: #1264 製作者: 亀田 最終更新: 2019-04-18 18:48